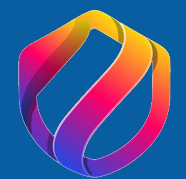

## Anleitung zur Einreichung der KMU.DIGITAL Förderung für den Bereich IT Sicherheit:

- 1. Webseite <u>https://foerdermanager.aws.at</u> aufrufen und anmelden (ggf. registrieren falls noch kein Account existiert)
- 2. Menüband "aws Digitalisierung" aufklappen und "KMU.DIGITAL Modul Beratung" anhaken

| <b>aws</b> Fördermanager                                                                              | Zur Übersicht   📤 office@digitalassistance.at   <u>DE</u> EN   Abme                                                                                                    | elden    |  |  |  |
|----------------------------------------------------------------------------------------------------|----------------------------------------------------------------------------------------------------|----------|--|--|--|
| Fortschritt                                                                                           | Speichern & Weit                                                                                                    | ter      |  |  |  |
| Y Tipp: X<br>Beschleunigen Sie die Bearbeitung<br>Ihres Antrages durch das Ausfüllen<br>aller Felder! | Suche: kmu.digital Corona – Unterstützungen der aws                                                                                                    | Q        |  |  |  |
| 0 Auswahl                                                                                             | Knse gemeinsam bewaitigen                                                                                                    |          |  |  |  |
| 1 Förderungswerber                                                                                    | Ideen entwickeln<br>Selbstständigkeit vorbereiten und erste Schritte setzen                                                                                                    | ^        |  |  |  |
| 2 Weitere Förderungen                                                                                 |                                                                                                    |          |  |  |  |
| 3 KMU.Digital Beratung                                                                                | Unternehmen gründen                                                                                                    |          |  |  |  |
| 4 Allgemeine Bedingungen                                                                              | Jungunternehmerln sein und Geschäft ausbauen                                                                                                    | ^        |  |  |  |
| Prüfung und Absenden                                                                                  | Prüfung und Absenden       aws Digitalisierung         Mit aws Digitalisierung unterstützen wir Sie bei der umfassenden Digitalisierung ihrer Unternehmensprozesse bis hin zum Aufbau digitaler Geschäftsmodelle.                                                                                                    |          |  |  |  |
|                                                                                                    | KMU DIGITAL – Modul Beratung<br>Das Programm KMU.DIGITAL ermöglicht Unternehmen die Beratung durch zertifizierte Expertinnen und Experten zu<br>unterschiedlichen Schwerpunkten/Themen und in verschiedener Tiefe. Dabei werden zwei Toolboxen unterstützt: Status- und<br>Potenzialanalysen sowie Strategieberatung.<br>Mehr erfahren.                                                                                                    |          |  |  |  |
|                                                                                                    | KMU DIGITAL – Modul Umsetzung<br>Mit dem Förderungsprogramm "KMU.DIGITAL – Modul Umsetzung" soll österreichischen kleinen und mittleren Unternehmen<br>(KMU) ermöglicht werden, das große Potenzial an Chancen, das die Digitalisierung eröffnet, zu nutzen. Im Zusammenhang mit di<br>zunehmenden Automatisierung und Digitalisierung sämtlicher Dienstleistungs- und Produktionsbereiche steigen auch die<br>Herausforderungen für österreichische KMU. Daher wird mit dem Förderungsprogramm "KMU.DIGITAL" ein Anreiz für KMU<br>geschaffen, Digitalisierungsprojekte zu konzipieren, umzusetzen und in den Markt überzuführen. Neben der Standardförderung<br>"KMU.DIGITAL" wird auch die neue Förderschiene "KMU.DIGITAL & GREEN" angeboten, mit welcher Digitalisierungsprojekte vo<br>KMU gefördert werden, die zusätzlich einen Beitrag zur ökologisch nachhaltigen Transformation der KMU leisten.<br>Mehr erfahren. | der<br>m |  |  |  |

Seite 1 von 8

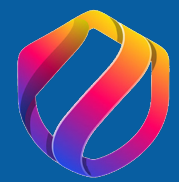

# E Bundesministerium Arbeit und Wirtschaft

#### Förderschiene KMU.DIGITAL 4.0

Der **maximale Zuschuss pro Unternehmen beträgt EUR 3.000,--** im Gesamtzeitraum der Förderperiode KMU.DIGITAL 3.1 bis inklusive KMU.DIGITAL 4.0.

Beratungen (Toolbox Status- und Potentialanalyse oder Toolbox Strategieberatung) die bereits im Rahmen von KMU DIGITAL 3.1 oder KMU.DIGITAL 4.0 gefördert wurden, werden nicht nochmalig gefördert

#### Förderschiene KMU.DIGITAL 4.0 & GREEN

Der **maximale Zuschuss pro Unternehmen beträgt EUR 3.000,--** im Gesamtzeitraum der Förderperiode "KMU.DIGITAL 4.0 & GREEN"

Beratungen (Toolbox Status- und Potentialanalyse oder Toolbox Strategieberatung) die bereits im Rahmen von KMU.DIGITAL 4.0 & GREEN gefördert wurden, werden nicht nochmalig gefördert.

#### Beide Förderschienen

Eine Mehrfachförderung identer Tools über diesen Zeitraum ist somit nicht möglich.

Pro Antrag kann immer nur eine Beratung sowie ein Zuschuss beantragt werden.

Es können insgesamt maximal 2 Anträge im Modul Beratung (KMU.DIGITAL 4.0 und KMU.DIGITAL 4.0 & GREEN) gleichzeitig reserviert werden.

Seite 2 von 8

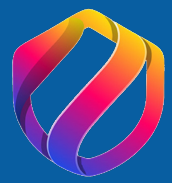

## 3. Im Folgefenster "Tool PA3: IT- und Cybersecurity" anhaken:

#### Auswahl Beratungsart und Beraterin/Berater

Neben der klassischen, **bereits bewährten KMU.DIGITAL 4.0 – Schiene** gibt es auch eine zweite Schiene **KMU.DIGITAL 4.0 & GREEN**.

Hier liegt der Fokus auf nachhaltiger Transformation mittels Digitalisierung (z.B. Energie-Effizienz, Kreislaufwirtschaft & Ressourceneinsparung, Mobilität, Beschaffung & Lieferkette, Kommunikation & Strategie, Betriebsintern).

Bitte wählen Sie aus, für welches Tool Sie eine Beratung sowie einen Zuschuss beantragen möchten. Es kann immer nur ein Tool pro Antrag ausgewählt werden.

Wollen Sie Ihre Auswahl ändern, dann klicken Sie einfach auf ein anderes verfügbares (=nicht ausgegrautes) Tool.

## Die Auswahl eines Tools ist erst möglich, wenn die GLN des förderungswerbenden Unternehmens erfasst wurde (Abschnitt Förderungswerber).

#### KMU.DIGITAL 4.0 Status- und Potentialanalyse

- Tool PA1: Geschäftsmodelle und Prozesse (Potentialanalyse)
- Tool PA2: E-Commerce, Online Marketing & Social Media
- Tool PA3: IT- und Cybersecurity

#### KMU.DIGITAL 4.0 Strategieberatung

- Tool SB1: Geschäftsmodelle und Prozesse
- Tool SB2: E-Commerce, Online Marketing & Social Media
- Tool SB3: IT- und Cybersecurity
- Tool SB4: Digitale Verwaltung

#### KMU.DIGITAL 4.0 & GREEN Status- und Potentialanalyse

- Tool GPA1: Nachhaltige Transformation von Geschäftsmodellen und Prozessen
- Tool GPA2: Steigerung der Effizienz durch E-Commerce, Online Marketing & Social Media
- Tool GPA3: Resilienz durch IT- und Cybersecurity

#### KMU.DIGITAL 4.0 & GREEN Strategieberatung

- Tool GSB1: Nachhaltige Transformation von Geschäftsmodellen und Prozessen
- Tool GSB2: Steigerung Effizienz durch E-Commerce, Online Marketing & Social Media
- Tool GSB3: Resilienz durch IT- und Cybersecurity
- Tool GSB4: Ressourcenoptimierung durch digitale Verwaltung

### Seite 3 von 8

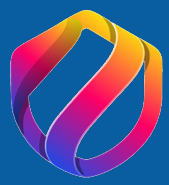

## 4. Im Folgefenster "Stefan Umgeher" als Berater zur Erfassung suchen und auswählen:

#### **Auswahl Beraterin/Berater**

Wenn Sie **noch nicht wissen**, welches Beratungsunternehmen (Beraterin/Berater) Sie beim ausgewählten Tool beraten soll, **klicken Sie bitte auf den folgenden Link** und **suchen Sie** das zutreffende **Unternehmen/die zutreffende Beraterin/den zutreffenden Berater** Den Namen des Unternehmens/der Beraterin/des Beraters **tragen Sie dann bitte im Feld "Erfassung Beraterin/Berater" ein** (bitte nicht kopieren)

Zur Beratersuche: https://firmen.wko.at/suche\_kmudigital

Ist Ihnen das Beratungsunternehmen (Beraterin/Berater) **bereits bekannt**, können Sie dieses/diese/diesen **gleich im Feld "Erfassung Beraterin/Berater" eintragen** 

Wenn Sie das Beratungsunternehmen (Berater/Beraterin) hier nicht finden, ersuchen wir Sie direkt mit der Wirtschaftskammer Kontakt aufzunehmen. Kontakt Wirschaftskammer

| Erfassung         | Stefan Umgeher - Umgeher Stefan Alfred Ing. |  |  |
|-------------------|---------------------------------------------|--|--|
| Beraterin/Berater |                                             |  |  |
|                   |                                             |  |  |
|                   |                                             |  |  |
|                   |                                             |  |  |

| Ausgewählter Berater |                                                                             |
|----------------------|-----------------------------------------------------------------------------|
| Beraterunternehmen:  | Umgeher Stefan Alfred Ing.                                                  |
| Vorname:             | Stefan                                                                      |
| Nachname:            | Umgeher                                                                     |
| E-Mail:              | office@digital-life-assistance.at                                           |
| PLZ Ort:             | 2733 Grünbach am Schneeberg                                                 |
| Strasse:             | Kirschenallee 7                                                             |
| Link:                | https://www.incite.at/de/expertinnen-mit-zertifikat/umgeher-<br>stefan.html |

Seite 4 von 8

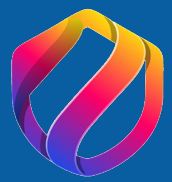

5. In den Folgefenster die Pflichtangaben ausfüllen und die Richtigkeit der Angaben zum Unternehmen bestätigen:

#### In diesen Bereichen fehlen noch Pflichtfelder

| Weitere Förderungen<br>Weitere beantragte Förderungen zum selben Vorhaben                                                                                                    | Jetzt vervollständigen |
|----------------------------------------------------------------------------------------------------|------------------------|
| Allgemeine Bedingungen (Vollständigkeit, Datenverwendung)<br>Datenschutz, Transparenzdatenbank, Unrichtige Angaben, Digitales Geschäftsmodell,<br>De-minimis, Kleines bzw. mittleres Unternehmen (KMU), Kein Insolvenzverfahren | Jetzt vervollständigen |

#### Übermittlung des Antrages für KMU-DIGITAL

Um den Antrag absenden zu können, müssen Sie

- Alle Pflichtfelder ausgefüllt haben (d.h. es gibt keinen Hinweis auf dieser Seite, dass noch Pflichtfelder fehlen)
- Bestätigen, dass Sie die Angaben wahrheitsgetreu gemacht haben
- Den Button "Antrag jetzt absenden" anklicken

WICHTIG: Nach dem Absenden des Antrages erhalten Sie eine Empfangsbestätigung/Absendebestätigung per e-mail. Diese erhalten Sie erst, wenn der Antrag tatsächlich abgesendet wurde – Button "Antrag jetzt absenden"

Nach dem Absenden finden Sie das Antragsformular unter "Bearbeiten - Antrag lesen - Dokumente".

Ja, ich bestätige hiermit alle Angaben wahrheitsgetreu gemacht zu haben.

Antrag jetzt absenden

Seite 5 von 8

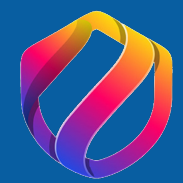

### SELBSTAUSKUNFT

#### Digitales Geschäftsmodell

Ich bestätige, dass es sich beim antragstellenden Unternehmen um kein Unternehmen handelt, dessen Leistungserbringung ausschließlich auf digitalen Geschäftsmodellen basiert.

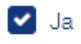

#### De-minimis

Ich bestätige die "De-minimis Regeln" über Förderungen einzuhalten. Innerhalb der letzten 3 Kalenderjahre betrugen die von uns erhaltenen Förderungen, die unter die De-minimis-Verordnung fallen: Kurzmerkblatt "De-minimis"

weniger als EUR 297.000

zwischen EUR 297.000 und EUR 300.000

über EUR 300.000

🔽 Ja

#### Kleines bzw. mittleres Unternehmen (KMU)

Ich bestätige, dass es sich bei dem antragstellenden Unternehmen um ein KMU im Sinne der Definition der Europäischen Kommission zu Kleinstunternehmen sowie der kleinen und mittleren Unternehmen in der jeweils geltenden Fassung, zuletzt ABI. Nr. L 124 vom 20.5.2003, S. 36 ff, gelten (Empfehlungen der Kommission 2003/3/EG; siehe Anhang I) handelt. KMU-Definition User Guide

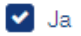

#### Kein Insolvenzverfahren

Ich bestätigte,

 dass gegen das antragstellende Unternehmen bzw. bei Gesellschaften (z.B. GmbH, OG, KG, GmbH & CoKG auch gegen einen geschäftsführenden Gesellschafter kein Insolvenzverfahren zum Zeitpunkt der Antragstellung anhängig ist

UND

| 🖌 Ja   |           |                    |
|--------|-----------|--------------------|
| Zurück | Speichern | Speichern & Weiter |
|        |           |                    |

Seite 6 von 8

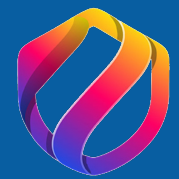

#### Übermittlung des Antrages für KMU-DIGITAL

Um den Antrag absenden zu können, müssen Sie

- Alle Pflichtfelder ausgefüllt haben (d.h. es gibt keinen Hinweis auf dieser Seite, dass noch Pflichtfelder fehlen)
- Bestätigen, dass Sie die Angaben wahrheitsgetreu gemacht haben
- Den Button "Antrag jetzt absenden" anklicken

WICHTIG: Nach dem Absenden des Antrages erhalten Sie eine Empfangsbestätigung/Absendebestätigung per e-mail. Diese erhalten Sie erst, wenn der Antrag tatsächlich abgesendet wurde – Button "Antrag jetzt absenden"

Nach dem Absenden finden Sie das Antragsformular unter "Bearbeiten – Antrag lesen – Dokumente".

Ja, ich bestätige hiermit alle Angaben wahrheitsgetreu gemacht zu haben.

Antrag jetzt absenden

## Ich freue mich auf unser Beratungsgespräch!

nyche

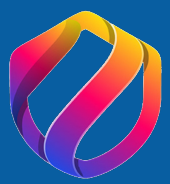

6. Unter "Meine Förderungen" kann nach Absenden der Status der Bearbeitung eingesehen werden. Nach erfolgreicher Prüfung bekommt der Förderwerber als auch der gewählte Berater eine Benachrichtigung per E-Mail!

| Weine Förderungen         Übersicht über Förderungsanträge, die von Ihnen angelegt wurden und/oder für die Sie eine         Berechtigung erhalten haben. Wenn Sie alle Förderungen Ihres Unternehmens sehen möchten, melden         Sie sich bitte mit USP an. |                                                                                   |                     |            |                            |  |
|----------------------------------------------------------------------------------------------------|-----------------------------------------------------------------------------------|---------------------|------------|----------------------------|--|
| Suche: Suchbegriff eingeben und Enter drücken Q                                                                                                    |                                                                                   |                     |            | ٩                          |  |
|                                                                                                    | Filter ∨                                                                          |                     |            |                            |  |
| Förderungswerber ^                                                                                                    | Förderungsvorhaben ^                                                              | Update ^            | Status ^   |                            |  |
| DIGITAL ASSISTANCE<br>e.U.                                                                                                    | KMU.DIGITAL 4.0 Status- und Potentialanalyse<br>- Tool PA3: IT- und Cybersecurity | 23.05.2024<br>07:19 | Abgesendet | Bearbeiten 🖍 Berechtigte 1 |  |
| Zeige: 10 ~ Einträge                                                                                                    |                                                                                   |                     |            |                            |  |
|                                                                                                    |                                                                                   |                     |            |                            |  |

## **STEFAN UMGEHER** DIGITAL ASSISTANCE e.U.

♦ +43 650 783 94 61
✓ office@digitalassistance.at
⊕ www.digitalassistance.at

2733 Grünbach/Schneeberg

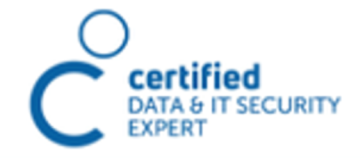

SEHR GUT

4,94 von 5

## KMU.DIGITAL CONSULTANT | EXPERT

## Seite 8 von 8